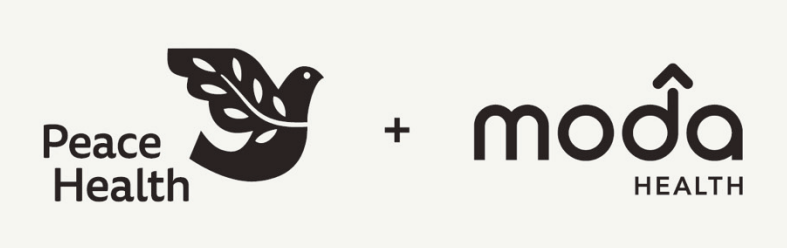

# Find Care user guide for Alaska Caregivers

How to find in-network providers

3345 (2/25)\_AK Caregivers

# **Provider Search**

Follow these steps to find an in-network provider (Tier I or Tier II) or providers that will be out-of-network (Tier III) for all states/networks.

## How to find an in-network provider:

- 1. Go to modahealth.com/peacehealth.
- Click the "Explore networks" button to learn which one is right for you.
  Or, click the "Search for providers" button to find in-network providers (then skip to step 4).

| Medical plans                                                                                                    | Networks                                                                                                    |
|----------------------------------------------------------------------------------------------------|----------------------------------------------------------------------------------------------------|
| Lower monthly premiums? Flexibility in choosing a provider? A<br>lower deductible? Out-of-area dependents? PeaceHealth's<br>exclusive provider organization (EPO), preferred provider<br>organization (PPO) and account-based health plan (ABHP)<br>benefits offer choices that will keep you and your family | Getting core – where and when you need it – matters.<br>PeaceHealth and Modd Health worked together to build<br>customized networks that offer you two tiers of in-network<br>providers and hospitals. Each represents a broad variety of<br>health systems and clinics. |
| covereu.                                                                                                    | Explore our networks to learn which one is right for you. Then,<br>search for providers.                                                                                                    |
| Explore plans                                                                                                    | Explore networks                                                                                                    |
|                                                                                                    | Search for providers                                                                                                    |

You have access to two levels of in-network provider coverage.

### Tier I network includes:

- PeaceHealth facilities and employed professional providers
- ZoomCare
- The Clinically Integrated Network (CIN) community providers
- Joint Ventures\*
- Slocum providers in Eugene/Springfield, Oregon (Slocum Surgery Center facility remains Tier II)
- Willamette Valley Cancer Institute: Oncology Associates of Oregon
- Seattle Children's Hospital facility (provider charges remain Tier II) - for caregivers residing in Alaska and NW Washington)

### Tier II network includes:

- Endeavor Select
- First Choice and
- Aetna PPO Network through Aetna Signature Network (for the lower 48 states)

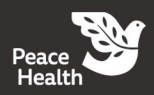

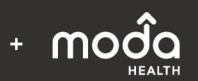

### How to find a Tier I in-network provider:

3. From the networks page, click the "**PeaceHealth Network Directory Link**" (under Tier I) to search for providers. *Note: this is the easiest way to search for all network tiers.* 

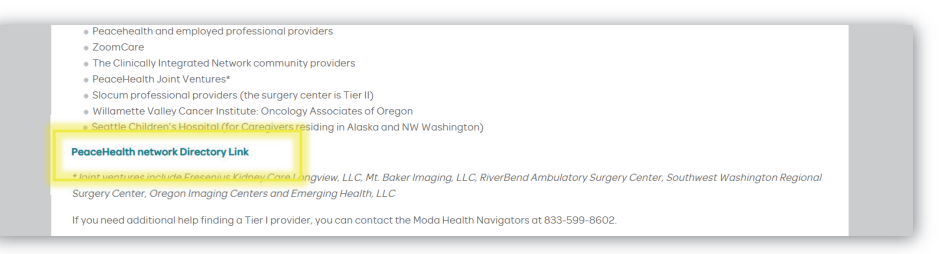

4. Search by provider name **or** location.

Note: You can use the Find Care tool to search for any Tier I provider, regardless of your location. Just change the state dropdown to Alaska, Oregon, Washington, etc. Or, you can enter in the Tier I provider name that you are searching for (example: PeaceHealth Medical Group) The default radius is set to 100 miles.

| <b>moɗa</b> Find Car             | ē                 |
|----------------------------------|-------------------|
| Search for a provider            |                   |
| Welcome, guest   Search as a mem | ber               |
| Type of search                   |                   |
| Medical                          |                   |
| Network 🕜                        |                   |
| PeaceHealth Network Tier I       |                   |
| Name of provider                 |                   |
| PeaceHealth Medical Group        |                   |
| Туре                             | Specialty 💡       |
| - Any type -                     | - Any specialty - |
| Location                         |                   |
| City                             | - State - ZIP     |
| 25 miles                         |                   |
| More search options              |                   |
| Accepting new patients Teleheo   | alth provider 🚷   |
| Se                               | earch             |
|                                  |                   |

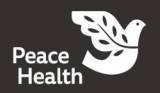

## How to find a Tier II in-network provider:

- 1. To look for a Tier II in-network provider, stay on this screen, and change the Network Tier in the "Network" drop down. The option for Alaska Caregivers is:
  - PeaceHealth Caregivers Alaska -

Note: You have access to three Tier II networks (in-network):

- Endeavor Select
- First Choice
- Aetna PPO Network through Aetna Signature Network (for the lower 48 states)

| PeaceHealth Network Tier I                                  | •   |                   |
|-------------------------------------------------------------|-----|-------------------|
| PeaceHealth Caregivers -<br>Alaska                          | ^   |                   |
| Aetna PPO Network through<br>Aetna Signature Administrators |     | Specialty 😮       |
| PeaceHealth Network Tier I                                  |     | - Any specialty - |
| PeaceHealth Tier II - Endeavor<br>Select                    |     |                   |
| PeaceHealth Tier II - First Choice                          |     | - State - ZIP     |
| PeaceHealth Caregivers - NW<br>Washington                   | 1   |                   |
| Aetna PPO Network through<br>Aetna Signature Administrators |     |                   |
| PeaceHealth Network Tier I                                  | - I | th provider 💡     |

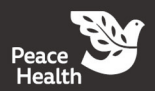

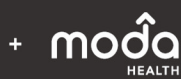

To look for a Tier II provider in Alaska you have two options, the Endeavor Select Network or the First Choice Network.

- 1. Under "PeaceHealth Caregivers Alaska," click on "PeaceHealth Tier II Endeavor Select"
- 2. Next, enter your home location (zip, city, county or state). *Note: The default radius is set to 100 miles.*

| letwork 🕜                                                   |   |                   |
|-------------------------------------------------------------|---|-------------------|
| PeaceHealth Tier II - Endeavor Selec                        | • |                   |
| PeaceHealth Caregivers -<br>Alaska                          | • |                   |
| Aetna PPO Network through<br>Aetna Signature Administrators |   | Specialty 🕜       |
| PeaceHealth Network Tier I                                  |   | - Any specialty - |
| PeaceHealth Tier II - Endeavor<br>Select                    |   |                   |
| PeaceHealth Tier II - First Choice                          |   | - State - ZIP     |

- **3.** Then, enter in the provider's name for name of provider or facility by category or specialty.
- 4. Click "Search"

To look for a Tier II provider in Alaska in the First Choice Network:

- 1. Under "PeaceHealth Caregivers Alaska," click on "PeaceHealth Tier II First Choice"
- 2. Click the "Continue to First Choice" button

| Type of search                                              |                                 |
|-------------------------------------------------------------|---------------------------------|
| Medical                                                     | •                               |
| Network 😮                                                   |                                 |
| PeaceHealth Tier II - First Choice                          | •                               |
| PeaceHealth Caregivers -<br>Alaska                          | <u>ـ</u>                        |
| Aetna PPO Network through<br>Aetna Signature Administrators | visit the First Choice website. |
| PeaceHealth Network Tier I                                  | o First Choice                  |
| PeaceHealth Tier II - Endeavor<br>Select                    |                                 |
| PeaceHealth Tier II - First Choice                          |                                 |

- **3.** Next, enter your provider or facility name and home location (city and state). *Note: You are not required to enter in a provider or facility name or a specialty.* Then, enter in the provider's name for name of provider or facility by category or specialty.
- 4. Click "Update Search"
- **5.** Filter your search as needed.

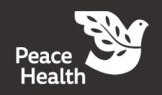

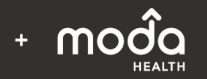

To look for a Tier II provider for the lower 48:

- 6. Under "PeaceHealth Caregivers Alaska," click on "Aetna PPO Network through Aetna Signature Administrators"
- 7. Click the "Continue to Aetna PPO Network through Aetna Signature Administrators" button

| Medical                                                     | * |                                          |
|-------------------------------------------------------------|---|------------------------------------------|
| Network 🕜                                                   |   |                                          |
| Aetna PPO Network through Aetna S                           | • |                                          |
| PeaceHealth Caregivers -<br>Alaska                          | ^ | n Aetna Signature Administrators® please |
| Aetna PPO Network through<br>Aetna Signature Administrators |   | etna Signature Administrators® website.  |
| PeaceHealth Network Tier I                                  |   | work through Aetna Signature             |
| PeaceHealth Tier II - Endeavor<br>Select                    |   | strators®                                |
| PeaceHealth Tier II - First Choice                          |   |                                          |

- 8. Next, enter your home location (zip, city, county or state). *Note: The default radius is set to 25 miles.*
- 9. Then, enter in the provider's name for select the provider or facility by category or specialty.
- 10. Filter your search as needed.

# Oregon / SW Washington healthcare organizations out-of-network (Tier III) or excluded in 2025

#### **Out-of-Network (Tier III):**

- Legacy Salmon Creek Medical Center (facility only, providers remain in-network Tier II)
- McKenzie Surgery Center
- McKenzie-Willamette Medical Center
- Option Care at Legacy Health (home infusion)

#### Excluded:

• Family Care Network (located in NW Washington)

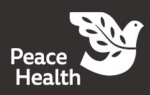

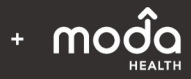

# Tips for searching for providers

Once the member is at the provider search page, always search by:

- Provider name (specific provider of service or facility) or
- Provider location
  - $\circ$   $\;$  Location searches work best if either City and State are entered  ${\rm or}$
  - Zip code is entered
- 1. Limit the number of search parameters being used.
  - Use **Type** or **Specialty** but not both.
- 2. The search tool needs to get a match on the name that is used; it may help to try different spelling options.
- 3. For web browsers:
  - Any web browser can be used with the search tool. It is a good practice to periodically clear cache on your desktop.
  - With any web browser the system will time out eventually, so you may need to refresh your Find Care search if you have it sitting idle for a while.
- 4. Using Find Care on a mobile device:
  - Our mobile experience currently does not provide the "Network" drop down for selecting a network.
  - For the best results, search by provider name or location.
  - When your provider is found, be sure to check which networks that provider is contracted the applicable PeaceHealth network will be listed
  - If using a mobile device, change browser setting to "Desktop Site" for better search results. (See example below using a Samsung Android Device)

|                                                                                                    | -               |                         |                   |
|----------------------------------------------------------------------------------------------------|-----------------|-------------------------|-------------------|
| Francisco de la como de la como de la como de la compositiva de la compositiva y como enclara de la compositiva y como enclara de la compositiva y como enclara de la compositiva y como enclara de la compositiva y como enclara de la compositiva y como enclara de la compositiva y como enclara de la compositiva y como enclara de la compositiva y como enclara de la compositiva y como enclara de la compositiva y como enclara de la compositiva y como enclara de la compositiva y como enclara de la compositiva y compositiva y compositiv |                 |                         |                   |
| <u>↓</u><br>Downloads                                                                                                    | History         | <b>R</b><br>Saved pages | +<br>Add page to  |
| <<br>Share                                                                                                    | G<br>Dark theme | O<br>Ad blockers        | Q<br>Find on page |
| C.                                                                                                    | f               | ඩ<br>Add-ons            | Print/PDF         |
| \$                                                                                                    | Q               | ٤                       | æ                 |
| Settings                                                                                                    | Zoom            | Privacy                 | Translate         |

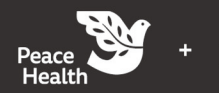